## **On Laptop/Desktop**

In Chrome

- 1. Open Chrome.
- 2. At the top right, click More **Delete browsing data**.

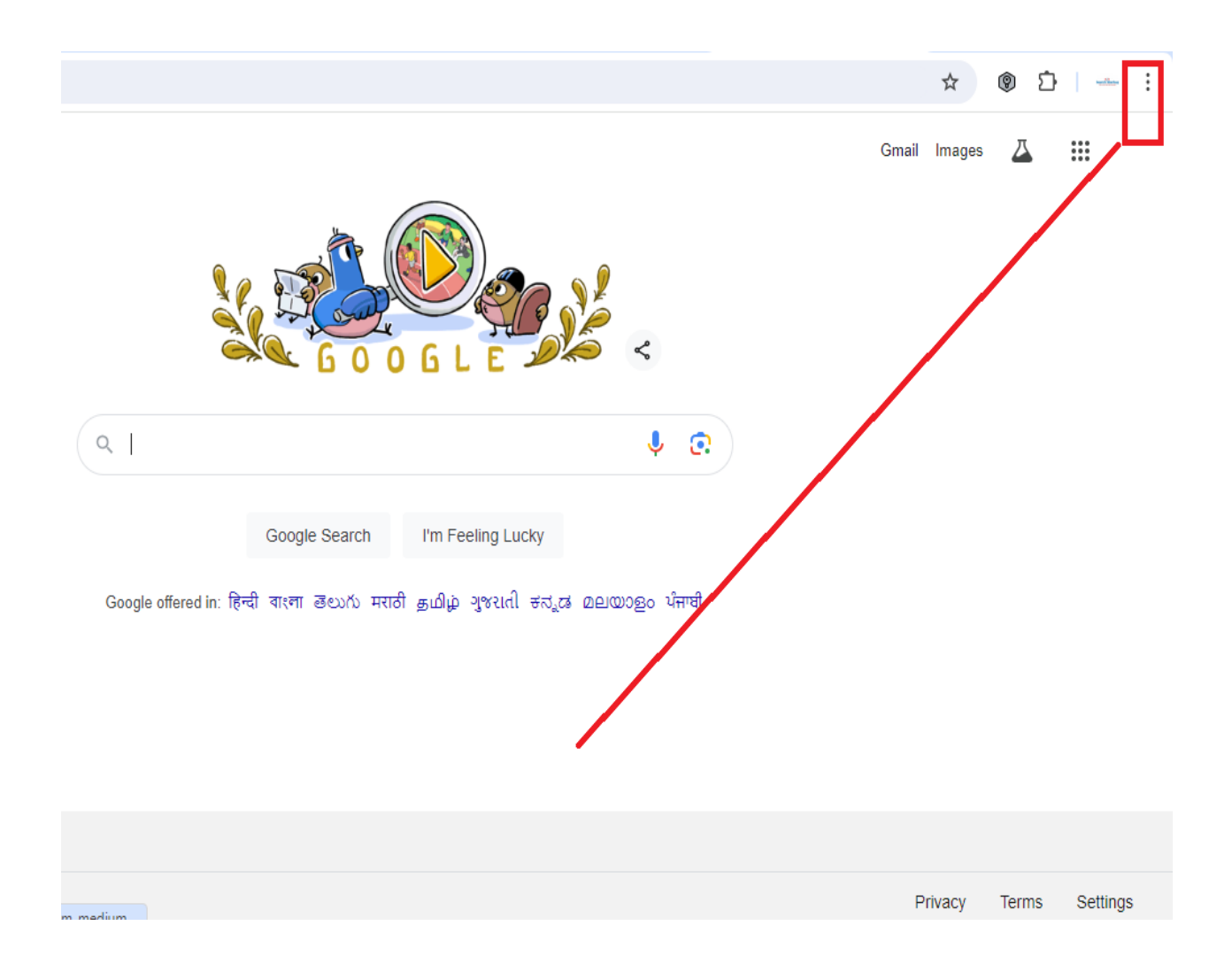

|              |            | ж 😵                          | 과 👘           |
|--------------|------------|------------------------------|---------------|
|              |            | New tab                      | Ctrl+1        |
|              | Ct         | New window                   | Ctrl+N        |
|              | 쯩          | New Incognito window         | Ctrl+Shift+N  |
|              |            |                              | Signed in >   |
|              | ®a         | Passwords and autofill       | 2             |
|              | 5          | History                      | 2             |
|              | ₹          | Downloads                    | Ctrl+         |
|              | ☆          | Bookmarks and lists          | ;             |
| Ý C          | ភ          | Extensions                   |               |
|              | Û          | Delete browsing data         | Ctrl+Shift+De |
| ¢y           | Q          | Zoom – 1                     | 00% + :       |
| ಕನ್ನಡ മലയാളಂ | ₽          | Print                        | Ctrl+         |
|              | G          | Search this page with Google | 2             |
|              | <u>S</u> r | Translate                    |               |
|              | ٩          | Find and edit                | >             |
|              | C <u>.</u> | Save and share               | >             |
|              | ≞          | More tools                   | >             |
|              |            |                              |               |

3. Choose a time range, like **All time**.

| Q Sea    | rch settir         | ngs                                                                                                    |
|----------|--------------------|----------------------------------------------------------------------------------------------------|
| Safety ( | Check              |                                                                                                    |
| 0        | Chror<br>Passw     | Delete browsing data Aty Check                                                                          |
|          |                    | Basic Advanced                                                                                          |
| Privacy  | and s              | Time range All time                                                                                     |
| 1        | Delet<br>Delet     | Browsing history<br>3,963 items                                                                         |
| a        | Priva              | Download history<br>730 items                                                                           |
| <b>W</b> | Revie              | Cookies and other site data<br>From 1,118 sites                                                         |
| ۲        | Third<br>Third     | Cached images and files<br>319 MB                                                                       |
| G        | Ad p               | Passwords and other sign-in data<br>122 passwords (for ifmcinstitute.com, ifmconline.com, and 120 more) |
|          | CUSI               | Autofill form data                                                                                      |
| ۵        | Secu<br>Safe       | Cancel Delete data                                                                                      |
| 畦        | Site set<br>Contro | tings<br>Is what information sites can use and show (location, camera, pop-ups, and more)               |

- 4. Select the types of information (Cookies and other site data), (Cached images and files)
- 5. Click Delete data

## Android

In the Chrome app

1. On your Android device, open Chrome .

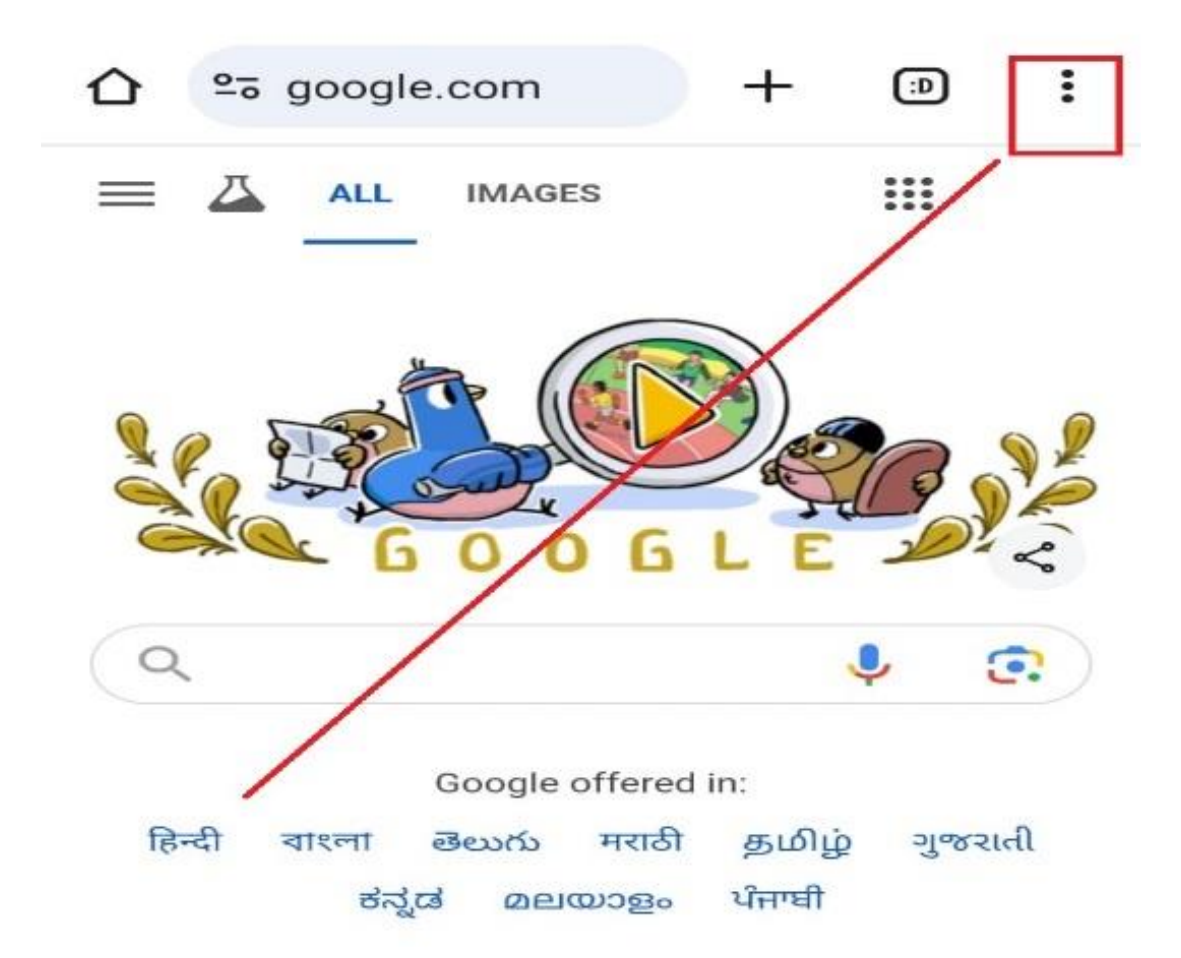

2. Tap More Delete browsing data.

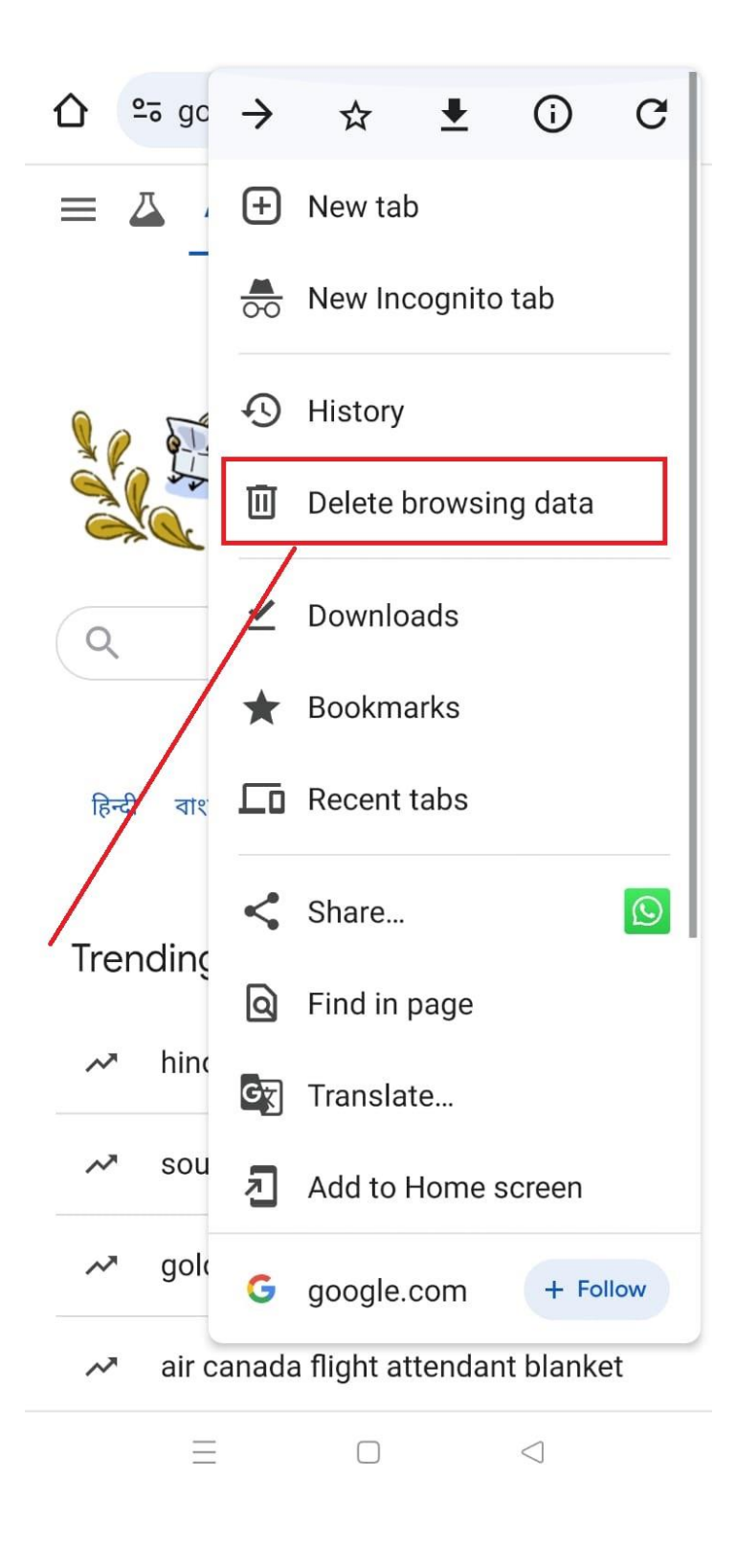

• To delete browsing history (including open tabs), choose a duration and tap **Delete data**. The default duration is 15 minutes please set **All Time**.

| ☆ google.com +                                                                                                    |
|----------------------------------------------------------------------------------------------------|
| = Δ ALL IMAGES III C                                                                                                    |
| Delete browsing data                                                                                                    |
| All times minutes 💌                                                                                                    |
| Google.com + 114 sites<br>More on synced devices                                                                                                    |
| 140 tabs on this device                                                                                                    |
| Cookies, cache and other site data                                                                                                    |
| Last 4 weeks                                                                                                    |
| More options >                                                                                                    |
| More options > Search history and other forms of activity may be saved in your Google Account                                                                                              |
| More options  Search history and other forms of activity may be saved in your Google Account           Cancel         Delete data                                                          |
| More options   Search history and other forms of activity may be saved in your Google Account   Cancel   Delete data   Solution of the saved price forecast                                |
| More options   Search history and other forms of activity may be saved in your Google Account   Cancel   Delete data         gold price forecast       air canada flight attendant blanket |

6. To choose more specific types of data you want to delete, tap **More options**. Select the types of browsing data (Cookies and other site data), (Cached images and files)

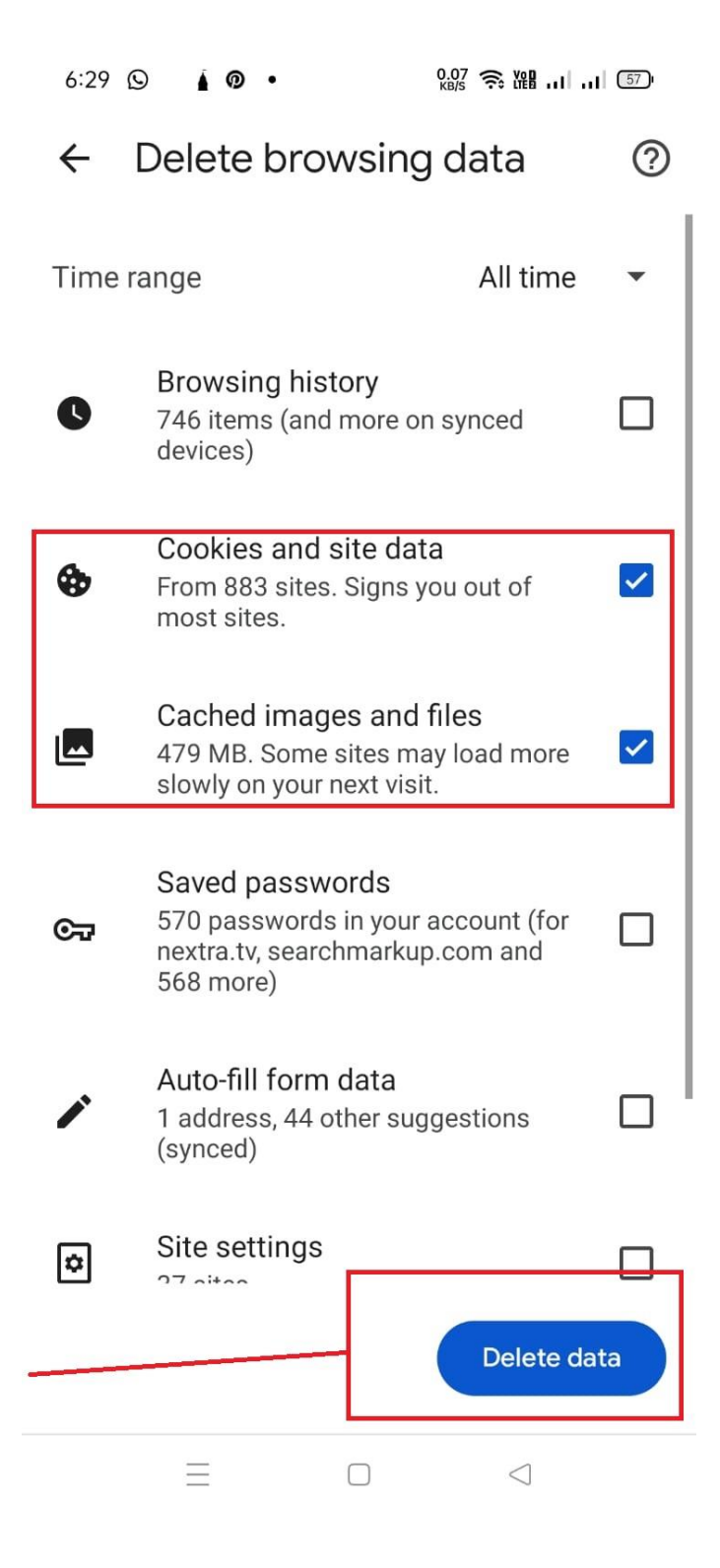